## 2024 Renewal How-To-Guide

Applications for Renewal must be submitted using the online form accessed through the Registrant Portal with payment by credit card of the applicable fees. The form will be available in the Renewal tab of the Registrant Portal beginning in early September.

This document contains step-by-step instructions for entering information in the Registrant Portal before you begin Renewal and completing the Renewal form. In addition to this document, please utilize the following resources to assist you with your Renewal:

- <u>Registrant Portal How-To Guide</u>
- <u>Maintaining Your Registration webpage</u>
- <u>Renewal FAQs webpage</u>

Requirements for permit renewal are also outlined in the **<u>Registration and Practice Permit</u>** <u>**Renewal Policy**</u>. Read the policy carefully.

The College has also sent several emails related to Renewal to all registrants on the General Register. Refer back to these emails, which include instructions, resources, and an outline of fees and deadlines.

If you have a question about Renewal and are unable to find an answer using the resources listed above, please <u>contact the College</u>.

**NOTE:** This document contains instructions for renewing your practice permit on the general register. As of November 1, the ACDH will no longer have a non-practicing register, and renewing on the non-practicing register is no longer an option. Please visit the <u>Maintaining Your Registration webpage</u> for more information about your options if you are currently on the non-practicing register.

## Before You Begin Your Renewal Form:

Most of the information required for Annual Renewal will be entered in the Registrant Portal prior to beginning the Renewal form. The Renewal form cannot be saved and must be completed in one sitting. This means that your information in the Registrant Portal must be complete and correct BEFORE you begin the Renewal form.

If you need to update information in the Portal once you have started the Renewal form, close the Renewal form and return to the Portal. Make the necessary updates, then re-open the Renewal form.

Review all of the steps on the following checklist.

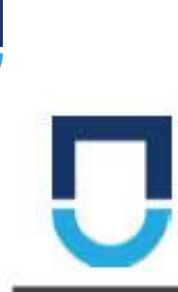

ſ

## **ACDH Renewal Checklist**

Use this checklist to ensure you're ready for Renewal before beginning the form.

| WHAT TO DO                                                                                                    | WHERE TO FIND IT                                                                                                    |
|----------------------------------------------------------------------------------------------------|----------------------------------------------------------------------------------------------------|
| Update your Personal Information<br>Review your name and contact information and<br>make updates if necessary.                   | Links list:<br>Name Change Request Form<br>Email Change Request Form<br>Update Registrant Contact Form                                                         |
| Enter Your<br>Continuing Competence Activities<br>Review your CCP activities and makes updates<br>if necessary.                  | Upload a New CCP Record Form<br>(Continuing Competence tab)                                                                                                    |
| Review the Registration and Practice<br>Permit Renewal Policy<br>Read the policy and update the following items<br>if necessary: | Registration & Practice Permit Renewal<br>Policy                                                                                                    |
| Section 2: CPR<br>Review your CPR and enter your most<br>recent certification.                                                   | Upload a New CCP Record Form<br>(Continuing Competence tab)<br>New registrants: CPR Certification Form (Links<br>list)                                         |
| Section 3: PLI<br>Review your PLI and enter your<br>upcoming policies.                                                           | Upload New Professional Liability Insurance<br>Certificate Form (PLI Tab)                                                                                      |
| Section 5: Practice Hours<br>Review the practice hours you<br>entered for the previous permit year.                              | Request for Practice Hours Correction Form<br>(Practice Hours Tab)<br>Estimated practice hours for Nov 2023 - Oct<br>2024 to be entered into the Renewal Form. |
| Update Your Employment Information<br>Review your employment information and<br>update if necessary. Delete any duplicates.      | Add Employment Information (Links list)<br>OR edit existing entries (Employment tab)                                                                           |
| Update Your Education and<br>Other Professional Registrations<br>Review your information and update if<br>necessary.             | Links list:<br>Update Education Information<br>Update Other Professional Registrations                                                                         |
| Find answers to your questions<br>Review the Renewal FAQs page and Portal Tips<br>document                                       | Renewal FAQs<br>Portal Tips                                                                                                    |
| Get Ready to Pay<br>Required Fees for Renewal<br>Check the fee table and turn off pop-up<br>blockers before beginning the form   | ACDH Fee Schedule                                                                                                    |

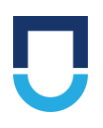

Review and confirm that your personal, contact, and employment information is up-to-date and correct. Confirm that your education information and any professional registrations besides your ACDH registration are listed correctly. Make any necessary updates to this information using the appropriate form. For step-by-step instructions on how to enter information and complete forms in the Portal, read the **Registrant Portal How-To Guide**.

Enter any Continuing Competence activities that you have not already entered. Read the **Continuing Competence Program Manual** and visit the **Continuing Competence FAQs page** for more details on how to correctly enter learning activities with the appropriate documentation. Your CPR certification must meet the minimum requirements of the <u>Registration and Practice Permit Renewal Policy</u> and be current (i.e., taken within the last 12 months) at the time of Renewal.

Enter your Professional Liability Insurance on the PLI tab. Your PLI must meet the minimum requirements of the <u>Registration and Practice Permit Renewal Policy</u> and cover the entirety of the upcoming permit year (November 1, 2024 to October 31, 2025).

Review your practice hours from **previous years within your reporting period** on the Practice Hours tab. If your practice hours require a correction, fill out the Request for Practice Hours correction form. Your practice hours for the most recent permit year (November 1, 2023 to October 31, 2024) will be entered directly into the Renewal form.

Payment must be made upon submitting the Renewal form. Ensure your pop-up blockers are turned off before starting the form. Have a credit card ready to complete payment for your permit fee.

## Renewing on the General Register

## 1. Click on the Renewal tab in the Registrant Portal.

Education & Other Professional Registrations (Renewal) Payment Summary Library

At the top of the tab, you should see a status bar showing that you are on Step 1 of the Renewal process, "Waiting for Submission".

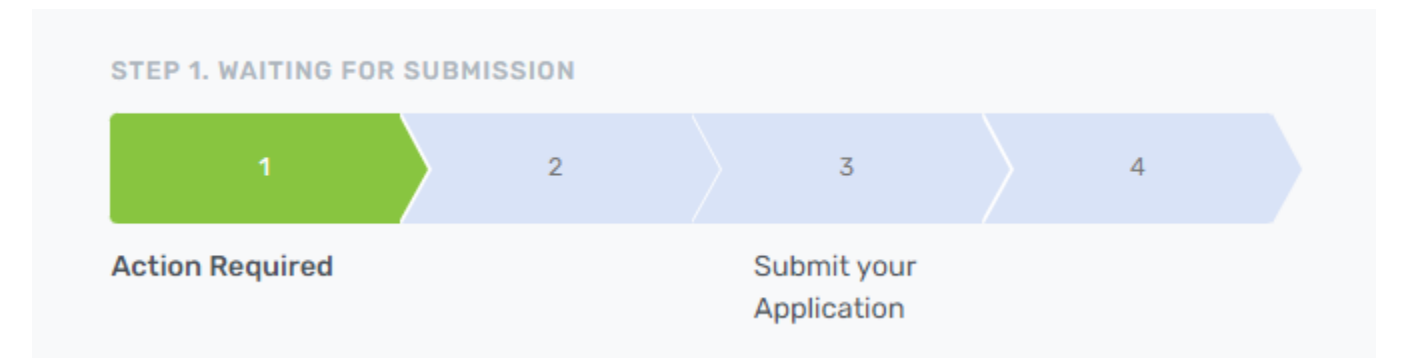

Read the information on this tab carefully. On this tab, you will be able to review the details of your most recent CPR entry, your reporting period, and your total number of continuing competence credits and practice hours for the reporting period.

# 2. When you are ready to begin your Renewal form, click the "Start My Renewal Application Button".

Step 9: Proceed with your Renewal Application

If you have reviewed and completed all of the above steps and are ready to renew, please click the button below to begin your renewal application. Once you submit a Renewal Form or Cancellation Form, this button will no longer be accessible.

Start My Renewal Application

3. If you are missing required information, including PLI, CPR, or Continuing Competence credits, a warning will appear at the top of the form.

You will not be able to submit your Renewal form if any of these warnings appear. You must close the form, return to the Portal to make the necessary updates, then begin the form again.

| Your Professional Liability Insurance does not meet requirements. Please ensure the effective and expiry dates of all policies cover the full permit year (November 1st to October 31st) and that there are no gaps between policies. To update your existing records, please close this form and go to the PLI tab in the Registrant Portal. |
|----------------------------------------------------------------------------------------------------|
|                                                                                                    |
| Your CPR file on file does not meet requirements. Please close this form and go to the Registrant Portal to upload a CPR that was issued within the past 12 months.                                                                                                    |
|                                                                                                    |
| The Continuing Competence gradity you entered do not most the minimum requirement of 45 gradity. Place alose this form and go to the Continuing                                                                                                    |

The Continuing Competence credits you entered do not meet the minimum requirement of 45 credits. Please close this form and go to the Continuing Competence tab in the Registrant Portal to enter your remaining credits.

| Renewal Form                                                       |                                                                     |                        |
|--------------------------------------------------------------------|---------------------------------------------------------------------|------------------------|
| Please note this form cannot be<br>documentation prior to starting | saved and needs to be completed in one sitting. Plotte application. | ease ensure you have a |
| Registrant Number                                                  | T0001                                                               |                        |
| Full Name                                                          | Janice Banana Chocolate-BonBon                                      |                        |
| Current Registrant Category                                        | General                                                             |                        |
|                                                                    | 1.11                                                                |                        |

### 4. Verify your current registration information at the top of the form.

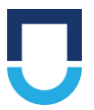

5. Check "Yes" to confirm that you have reviewed your registrant profile details and submitted all necessary updates.

| Registrant Profile                                                                                                    |
|----------------------------------------------------------------------------------------------------|
| It is your responsibility to ensure that personal information, education, employment and other professional registration information are up to date at all times. If you need to update your information, please close this form and submit your updates in the <b>Registrant Portal.</b> |
| Do you confirm that you have reviewed your registrant profile details (i.e., personal information, education, employment, and other professional registrations) and submitted all necessary updates? *                                                                                    |

## 6. Select "Yes" if you want your middle name displayed on your practice permit.

If not, select "No".

Would you like your middle name to be displayed on your practice permit? \*

○ Yes ○ No

### 7. Select the primary language that you are able to practice dental hygiene in.

This field is defaulted to "English". Select any additional languages you able to practice in.

#### What language(s) are you able to practice dental hygiene in?

| Primary Language * | English 👻 |
|--------------------|-----------|
| Other Language     | •         |
| Other Language     | •         |
| Other Language     | •         |

# 8. Enter your demographic information.

Select all ethnicities with which you identify. If you answered these questions on a previous Renewal form, your previous answers will automatically populate.

| The following questions are adopted from the Statistics Canada Census surv | The following | questions | are adopted | from the | Statistics | Canada | Census surv | ev. |
|----------------------------------------------------------------------------|---------------|-----------|-------------|----------|------------|--------|-------------|-----|
|----------------------------------------------------------------------------|---------------|-----------|-------------|----------|------------|--------|-------------|-----|

| Are you First Nations, Métis or Inuk (Inuit)? *                |
|----------------------------------------------------------------|
| ○ Yes                                                          |
| O No                                                           |
| <ul> <li>Prefer not to say</li> </ul>                          |
| Are you (select all that apply): *                             |
| White                                                          |
| 🗌 South Asian (e.g., East Indian, Pakistani, Sri Lankan)       |
| Chinese                                                        |
| Black                                                          |
| Filipino                                                       |
| Arab                                                           |
| Latin American                                                 |
| 🗌 Southeast Asian (e.g., Vietnamese, Cambodian, Laotian, Thai) |
| West Asian (e.g., Iranian, Afghan)                             |
| Korean                                                         |
| Japanese                                                       |
| Other group                                                    |
| Prefer not to say                                              |

### 9. Verify that your most recent CPR Issue Date is correct.

If your CPR is not up to date, close the Renewal form and go to the Continuing Competence tab in the Portal to update it. Then begin the form again.

| Cardio Pulmonary Resuscitation (CPR)                                                                                                    |                                                        |                                                                                             |  |  |
|----------------------------------------------------------------------------------------------------|--------------------------------------------------------|---------------------------------------------------------------------------------------------|--|--|
|                                                                                                    |                                                        |                                                                                             |  |  |
| CPR certification must be issued within the the issue date of the most recent CPR in yo                                                                                                    | last 12 months. If you do r<br>ur renewal application. | not meet this requirement, you will not be able to submit the renewal application. Below is |  |  |
| To add a new CPR record, <i>please close this form</i> and go to the Continuing Competence tab in the <b>Registrant Portal</b> . Once you have completed the new entry, open a new renewal form to begin again. |                                                        |                                                                                             |  |  |
|                                                                                                    |                                                        |                                                                                             |  |  |
| CPR Issue Date *                                                                                                    | 17/08/2024                                             |                                                                                             |  |  |
|                                                                                                    |                                                        |                                                                                             |  |  |
|                                                                                                    |                                                        |                                                                                             |  |  |
|                                                                                                    |                                                        |                                                                                             |  |  |

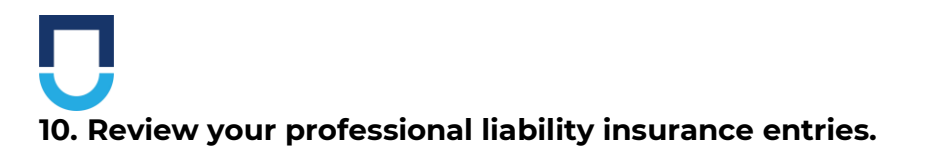

Your PLI must cover the entirety of the upcoming permit year (November 1, 2024 to October 31, 2025). Any entries that do not expire before November 1, 2024 will appear in the table. If you need to add, edit, or void any PLI entries, close the Renewal form and go to the PLI tab in the Registrant Portal.

| Professional Liability Insurance (PLI)                                                                                                    |                                                           |                                 |                              |                                               |  |  |
|----------------------------------------------------------------------------------------------------|-----------------------------------------------------------|---------------------------------|------------------------------|-----------------------------------------------|--|--|
|                                                                                                    |                                                           |                                 |                              |                                               |  |  |
| Your professional liability insurance (PLI) must cover the Nov 1, 2024 to Oct 31, 2025, permit year with no gaps in coverage. Please ensure you have the appropriate proof (i.e., insurance certificate) of professional liability insurance. <b>Membership receipts or cards will not be accepted.</b> |                                                           |                                 |                              |                                               |  |  |
| To review, add, or edit your PLI record, please go to the PLI tab in the Registrant Portal.                                                                                                    |                                                           |                                 |                              |                                               |  |  |
| Below is a list of your profe<br>to November 1, 2024, are                                                                                                    | essional liability insurance reco<br>e <b>not listed.</b> | ords on file that cover a porti | on of the upcoming registrat | ion year. Insurance records that expire prior |  |  |
| Insurance Provider                                                                                                    | Policy Number                                             | Effective Date                  | Expiry Date                  |                                               |  |  |

## 11. Review your current reporting period, Continuing Competence Program Credits, and previously entered Practice Hours.

You will not be able to edit this information in the form. If you need to add or edit Continuing Competence entries, close the Renewal form and go to the Continuing Competence tab in the Registrant Portal.

If you need to update your practice hours for a **past permit year in your current reporting period**, please go to the Practice Hours tab in the Registrant Portal and fill out the Request for Practice Hours Correction form.

| Continuing Competence Program Credits and Practice Hours                      |                                                 |                                                                               |  |  |
|-------------------------------------------------------------------------------|-------------------------------------------------|-------------------------------------------------------------------------------|--|--|
|                                                                               |                                                 |                                                                               |  |  |
| Within your three-year reporting period, you Hours.                           | are required to complete and report a minimu    | um of <b>45</b> Continuing Competence Program Credits and <b>600</b> Practice |  |  |
| If your reporting period is ending October 3                                  | 1st of this year, and you do not meet the above | e requirements, you will not be able to submit the renewal application.       |  |  |
| If you would like to update your existing rec<br>Portal.                      | ords, please close this form and go to the Cont | tinuing Competence tab and the Practice Hours tab in the <b>Registrant</b>    |  |  |
|                                                                               |                                                 |                                                                               |  |  |
| Current Reporting Period                                                      | Nov 01, 2021 - Oct 31, 2024                     |                                                                               |  |  |
| Eligible Continuing Competence Program<br>Credits in Current Reporting Period | 21.00                                           |                                                                               |  |  |
|                                                                               |                                                 |                                                                               |  |  |

enter zero.

If necessary, you can correct these Practice Hours at a later date (after November 1) by submitting the Request for Practice Hours Correction form in the Registrant Portal.

## 12. In the Renewal form, enter your estimated practice hours for the current permit year (November 1, 2023 to October 31, 2024).

Enter practice hours for each dental hygiene practice role. If you do not work in a type of dental hygiene role, enter "0" (zero) for that role. An example of a Practice Hours entry is below:

| Practice Year *                                                        |
|------------------------------------------------------------------------|
| November 1, 2023 - October 31, 2024                                    |
| Clinician Practice Hours (e.g., clinical practice) *                   |
| 1200                                                                   |
| Educator Practice Hours (e.g., teaching at an education institution) * |
| 250                                                                    |
| Researcher Practice Hours (e.g., scientific research) *                |
| 0                                                                      |
| Administrator Practice Hours (e.g., business management) *             |
| 100                                                                    |
| Health Promoter Practice Hours (e.g., public health) *                 |
| 0                                                                      |
| Consultant Practice Hours (e.g., sales/marketing) *                    |
| 0                                                                      |
| Total Practice Hours (i)                                               |
| 1,550                                                                  |

## 13. Check to make sure your total practice hours are accurate.

Total Practice Hours 🛈

1,550

# 14. Review your dental hygiene education information to confirm it is up-to-date.

You will need to use the scroll bar to scroll to the right side of the table to see the complete information for each education entry.

If you need to update your dental hygiene education information, close the Renewal form and go to the Education tab in the Registrant Portal.

Check the "Yes" box when you have reviewed your information and confirmed it is correct.

| Dental Hygiene Education Information                                                                                            |                                                                                      |          |            |          |         |  |  |  |
|----------------------------------------------------------------------------------------------------|--------------------------------------------------------------------------------------|----------|------------|----------|---------|--|--|--|
| If you need to update your education information, please close this form and access the Education tab in the Registrant Portal. |                                                                                      |          |            |          |         |  |  |  |
| Education Program                                                                                                    | Education Program     Other Program     Education Level     Graduation Date     City |          |            |          |         |  |  |  |
| University of Alberta                                                                                                    |                                                                                      | Diploma  | 01/01/2018 | Edmonton | Alberta |  |  |  |
| University of Alberta                                                                                                    |                                                                                      | Bachelor | 30/06/2019 | Edmonton | Alberta |  |  |  |
| •                                                                                                    |                                                                                      |          |            |          | •       |  |  |  |

Do you confirm that you have reviewed your dental hygiene education details and submitted all necessary updates? \*

## 15. Review your other post-secondary education information to confirm it is up-to-date.

You will need to use the scroll bar to scroll to the right side of the table to see the complete information for each education entry.

If you need to update your post-secondary education information, close the Renewal form and go to the Education tab in the Registrant Portal.

Check the "Yes" box when you have reviewed your information and confirmed it is correct.

| Post-Secondary Education Information        |                               |                                                     |              |  |
|---------------------------------------------|-------------------------------|-----------------------------------------------------|--------------|--|
| If you need to update your education inform | nation, please close this for | m and access the Education tab in the <b>Regist</b> | rant Portal. |  |
|                                             |                               |                                                     |              |  |

| Education Institution | Field of Study   | Other Field of Study | Education Level | Graduat    |
|-----------------------|------------------|----------------------|-----------------|------------|
| SAIT                  | Dental Assisting |                      | Certificate     | 30/06/2015 |
| 4                     |                  |                      |                 | •          |

Do you confirm that you have reviewed your post secondary education details and submitted all necessary updates? \*

Yes

# 16. Review your employment information to confirm it is up-to-date.

You will need to use the scroll bar to scroll to the right side of the table to see the complete information for each education entry.

If you need to update employment information, close the Renewal form and go to the Employment tab in the Registrant Portal.

Check the "Yes" box when you have reviewed your information and confirmed it is correct.

| Employme                     | nt Information                                              |                                                             |                              |                                     |                      |       |
|------------------------------|-------------------------------------------------------------|-------------------------------------------------------------|------------------------------|-------------------------------------|----------------------|-------|
| A list of you<br>If you need | ur current employer(s) is pro<br>I to update your employmen | vided in the table below.<br>t information, please close th | is form and access the Emplo | oyment tab in the <b>Registrant</b> | Portal.              |       |
| Primary<br>Employer          | Place of Employment                                         | Address                                                     | City                         | Province/State                      | Postal Code/ZIP      |       |
| Yes     No                   | ABC Dental                                                  | 4112 17 Ave SW                                              | Calgary                      | Alberta                             | T2E 0R4              | Canad |
| O Yes<br>No                  | Happy Teeth Corp                                            | 2327 Spiller Road SE                                        | Calgary                      | Alberta                             | T10 5N5              | Canad |
| O Yes                        | Healthy Smile Clinic                                        | 905 30 Ave NW                                               | Calgary                      | Alberta                             | T4T N6P              | Canad |
| O Yes<br>O No                | Downtown Dental                                             | :3953 University Ave                                        | Calgary                      | Alberta                             | <sup>-</sup> T9R 2B3 | Canad |

Do you confirm that you have reviewed your employment details and submitted all necessary updates related to your current employer(s)? \*

## 17. 16. Answer the question, "Are you currently seeking employment in dental hygiene?"

This question is optional.

Are you currently seeking employment in dental hygiene?

○ Yes ○ No

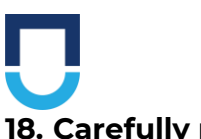

18. Carefully read and respond to each of the declaration questions. Answer "yes" or "no" to each question.

| Declaration                                                                                                    |
|----------------------------------------------------------------------------------------------------|
| 1. Has any registration, license or permit entitling you to practice dental hygiene or any other health profession in any province, territory, state, or country ever been denied, cancelled, suspended, approved with conditions or otherwise limited or restricted in any other way? * |
| ○ Yes ○ No                                                                                                    |
| If you answered yes to the question above, please provide a brief explanation (1)                                                                                                    |
| 2. Have you ever had a finding in the nature of professional misconduct, unskilled practice, incompetency, or incapacity, or a like finding, made against you either in Alberta or elsewhere as a dental hygienist or in a health profession other than dental hygiene? *                |
| ○ Yes ○ No                                                                                                    |
| If you answered yes to the question above, please provide a brief explanation (3)                                                                                                    |

## 19. If you answer "yes" to any of the declaration questions, you must provide a brief explanation in the box provided.

Please provide specific information, even if you have provided it to the College before.

1. Has any registration, license or permit entitling you to practice dental hygiene or  $\epsilon$  country ever been denied, cancelled, suspended, approved with conditions or other

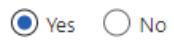

If you answered yes to the question above, please provide a brief explanation (i)

| My registration with a previous College was cancelled |  |
|-------------------------------------------------------|--|
| because I did not renew when I went back to school.   |  |

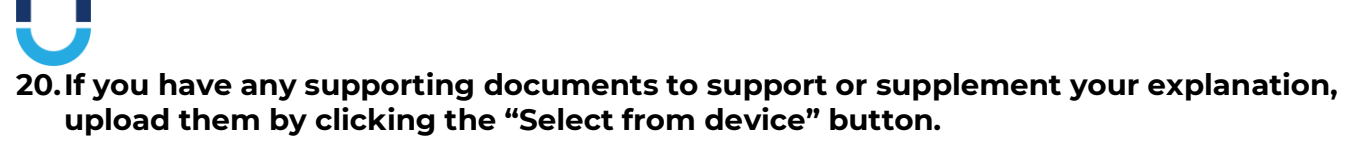

Additional Document (i) Select from device

I certify to the best of my knowledge that the information providec

### 21. Carefully read the declaration statement.

Once you have read it, click "Yes."

I certify to the best of my knowledge that the information provided on this form and any attachments is complete and true, and knowing that it is of the same force and effect as if made under oath and by virtue of the *Canada Evidence Act*. I understand that making a false statement on this application could result in the rejection of the application. I authorize the ACDH to seek additional information from educational institutions, regulatory agencies, employers, or other sources as necessary in order to process my application for renewal of membership; and I also authorize all such institutions, agencies, employers, or other sources to release such information to the ACDH and for so doing let this be your good and sufficient authority. \*

Yes

### 22. Carefully read the payment statement.

Once you have read it, click "Yes."

I recognize that payment and submission of this form may not mean my application for renewal is approved, and after review by the College, there may be additional actions required on my part. \*

Yes

## 23. In order for the payment page to appear once you submit your form, you must turn off your pop-up blockers.

Ensure that you browser allows pop-ups so that you can complete payment after submitting the form.

Your Renewal application will not be processed by the College until the form and payment have both been received.

The Permit fee for 2024 – 2025 is \$599.00. For applications submitted after 11:59 PM MT on October 14, the Administrative Fee of \$150.00 will apply.

| Payment of Renewal Fee                                                                                                    |
|----------------------------------------------------------------------------------------------------|
|                                                                                                    |
| After clicking "Submit," a separate browser window will open, directing you to the credit card payment page. This is where you can make the paymen<br>for your renewal fee. |
| Please ensure that your browser allows pop ups.                                                                                                    |
| If you are having issues with the popups in your browser, you can also pay the renewal fee through the Registrant Portal.                                                   |
| Your renewal application will not be reviewed or processed by the College until both the form submission and payment are successfully completed.                            |
|                                                                                                    |
| 25/09/2024                                                                                                    |
|                                                                                                    |
| Permit Fee                                                                                                    |
| \$599.00                                                                                                    |
| Administrative Fee                                                                                                    |
| \$0.00                                                                                                    |
| Invoice Amount                                                                                                    |
| \$599.00                                                                                                    |
|                                                                                                    |

24. Click "Submit" at the bottom of the form to submit your Renewal application to the College. After submitting the form, DO NOT close the window until you see the image confirming that the form has been submitted.

| End of Renewal Form                                                        |                                                      |
|----------------------------------------------------------------------------|------------------------------------------------------|
| After submitting this form, DO NOT close this window until you see the im- | so below confirming that the form has been submitted |
| Arter submitting this form, bo Nor close this window until you see the ma  | ge below commining that the form has been submitted. |
| FlowForma<br>Empowering Process Automation                                 |                                                      |
| Form submitted successfully                                                |                                                      |
|                                                                            |                                                      |

Click "Submit" below to submit your application form.

Submit

Close

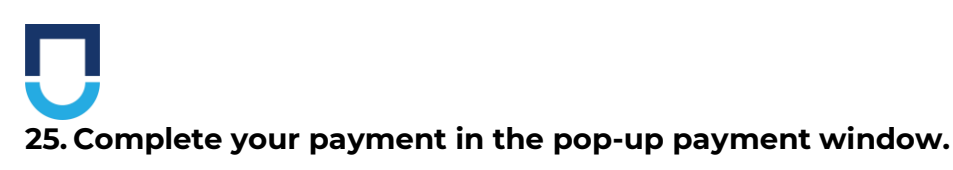

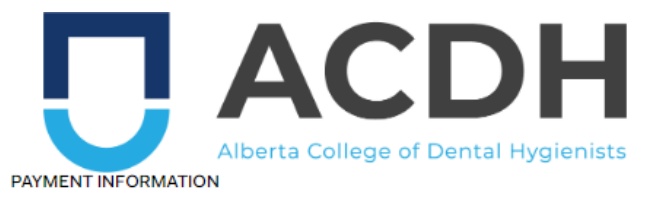

| \$599.00 CAD |        |          |
|--------------|--------|----------|
|              |        |          |
| VISA         |        | •        |
| Name on card |        |          |
| Card number  |        |          |
| 01 -         | 2024 🗸 | Card cvd |

#### ADDRESS INFORMATION

| Name           |                 |
|----------------|-----------------|
| Email          | Phone number    |
| Address line 1 | Address line 2  |
| City           | Postal/zip code |
| Alberta 👻      | Canada 🗸        |

### 26. Go to the Payment Summary tab in the Registrant Portal to verify your payment.

If your Renewal form has been paid for, you will see a status of "PAID." If you have paid but the status does not reflect that, please refresh the page.

| Status | General Receipt | Tax Receipt | Invoice Header | Amount | Invoice Date | Paid Date    | Invoice Number |
|--------|-----------------|-------------|----------------|--------|--------------|--------------|----------------|
| Paid   |                 | <b>F</b>    | Renewal Fee    | 599.00 | Sep 30, 2024 | Sep 30, 2024 | 1027027        |

If you have not yet completed payment, you will see a status of "Click to Pay."

| Status       | General Receipt | Tax Receipt | Invoice Header | Amount | Invoice Date | Paid Date    | Invoice Number |
|--------------|-----------------|-------------|----------------|--------|--------------|--------------|----------------|
| Click to Pay |                 | <b>F</b>    | Renewal Fee    | 599.00 | Sep 30, 2024 | Sep 30, 2024 | 1027027        |

Click the "Click to Pay" button under the status column to complete your payment.